## NTUH\_guest 無線網路設定方式

一、筆記型電腦設定(作業系統:Windows 11)

 點選右下角「無線網路連線」或是「地球圖示」符號,點選 「WIFI」,電腦會顯示周圍可用之無線網路訊號。點選 「NTUH\_guest」再點選「連線」。參考圖一二三

圖一

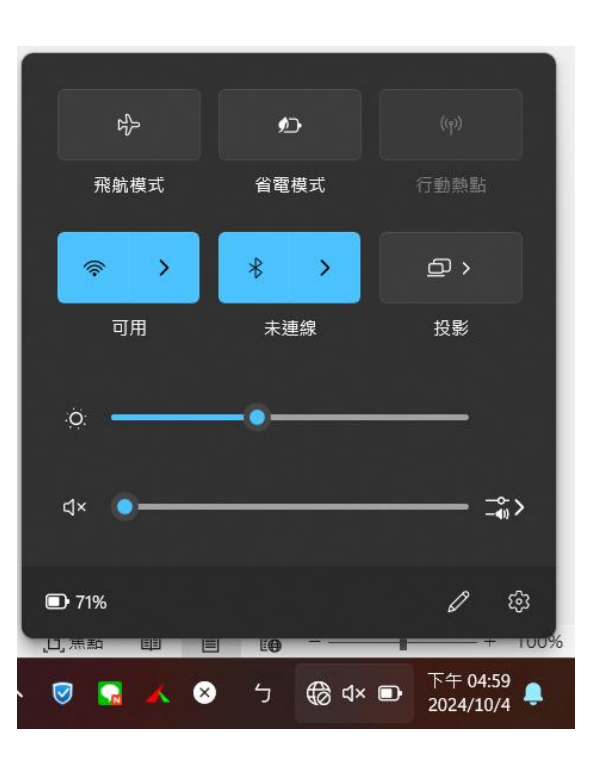

圖二

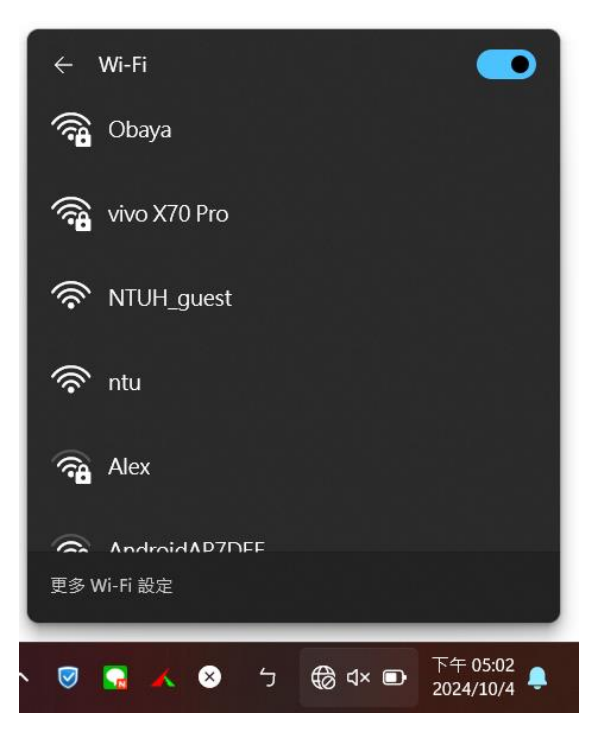

圖三

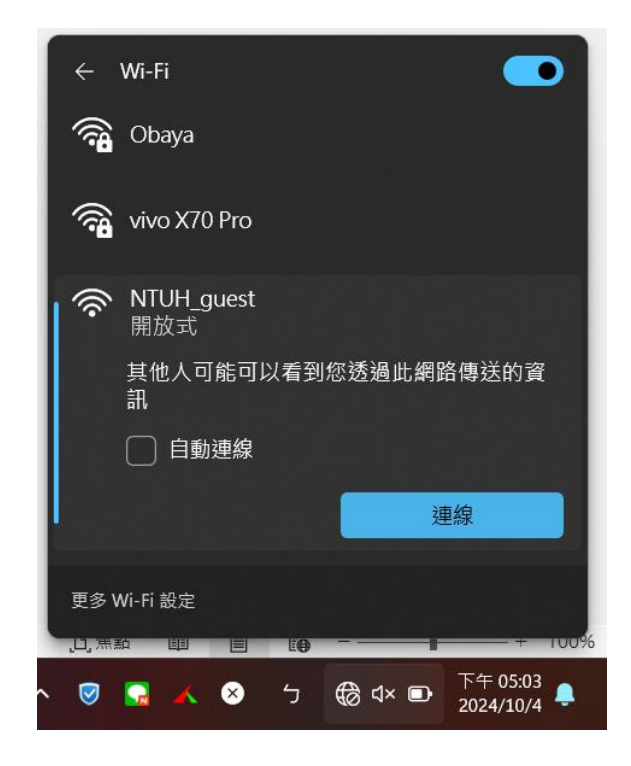

 待跳出認證畫面後,輸入個人手機號碼,拉到下方勾選,「我已經 閱讀並同意約定條款」,按「下一步」,接著您會收到簡訊認證 碼。參考圖五六七

圖五

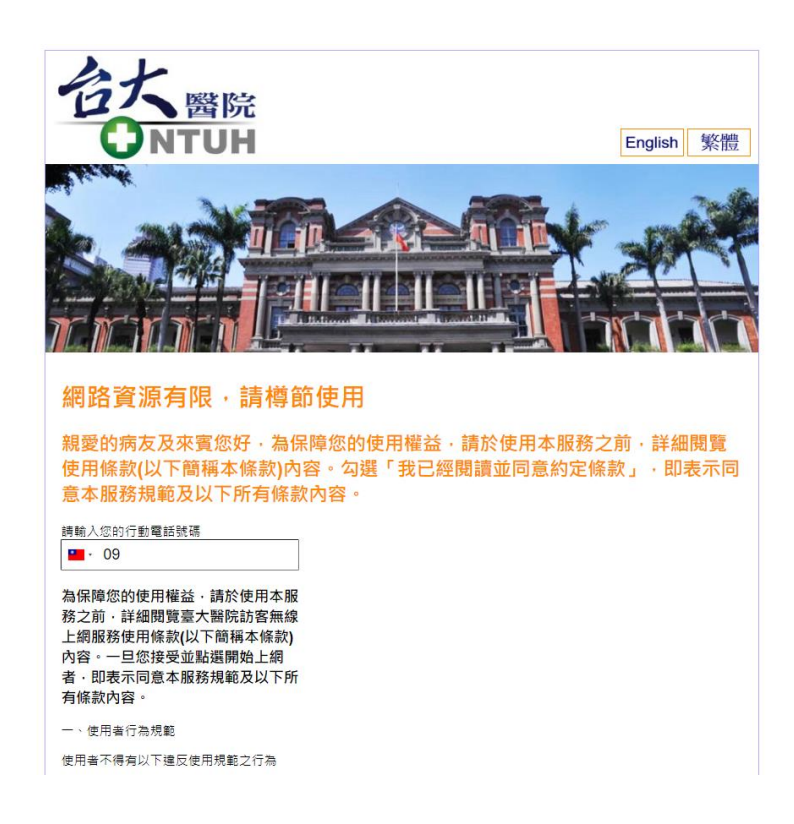

圖六

自行承擔由此引起的一切風險。

2.本服務僅依當時之功能及現況提供使用 者合理理總線使用,對於使用者提出之特定 需求(包括但不限於連線速度、傳送資料保 密、資料傳輸完整正確性、資通安全等)不 負任何違保或保證費任。

3本服務易因使用環境整化影響(包含但 不限於私人裝置設定、地形建築物遮蔽、 其他訊號干擾等因素)產主服務中斷,本 場或管理人及網路服務廠商均不負任何責 任。

4.如因連续服務系統設備保養維護、障礙 維修、維運轉換等票務需要或其他情事變 更時,本書得暫停後止)全部或部份臺大醫 院訪客服務,對於使用者不負擔任何賠償 或補償責任。

四、附則

1.本條款以中華民國法律(不含涉外民事 法律適用法或其他類似法規)為準據法。

 本條款涉及的一切爭訟,使用者同意以 臺灣臺北地方法院為第一審管轄法院。
本條數任何部份無效,不影響其他部份

之效力。

4.使用者之侵權或者任何不法行為應自負 法律責任,必要時得報請相關單位依法處 理。

五、本會保留隨時修改本服務條款之權 利,並於首頁公告修改之內容,不另行個 別通知使用者。

■ 我已經閱讀並同意<u>約定條款</u> 下一步 圖七

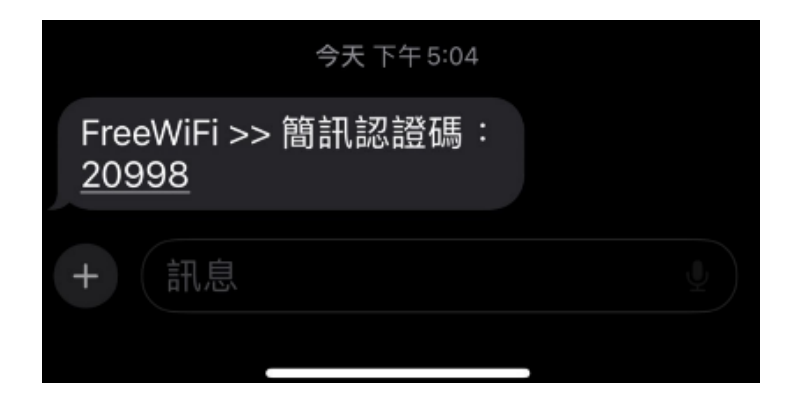

 待跳出認證畫面後,輸入個人手機號碼,按「下一步」,認證成功 後會自動跳轉至台大醫院官方網站。參考圖八九

圖八

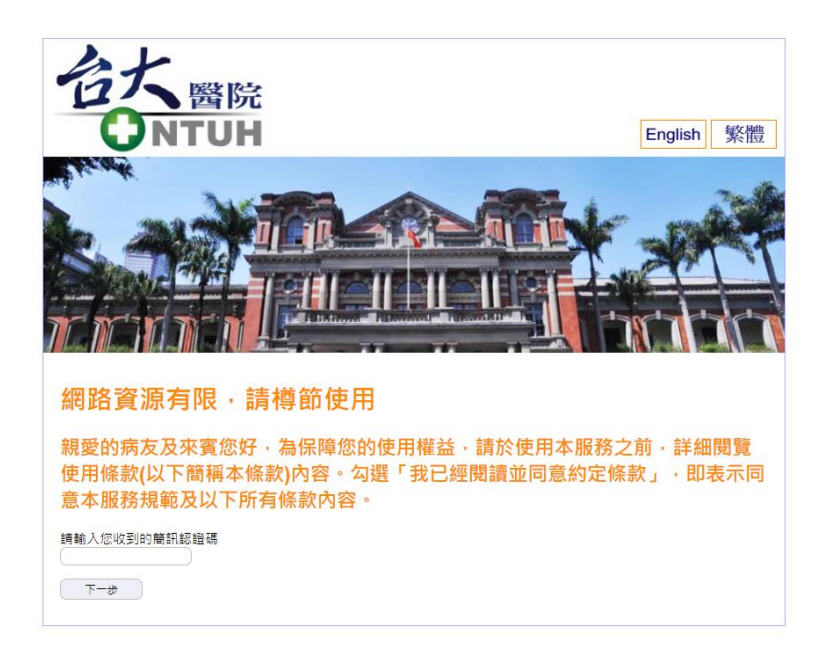

圖九

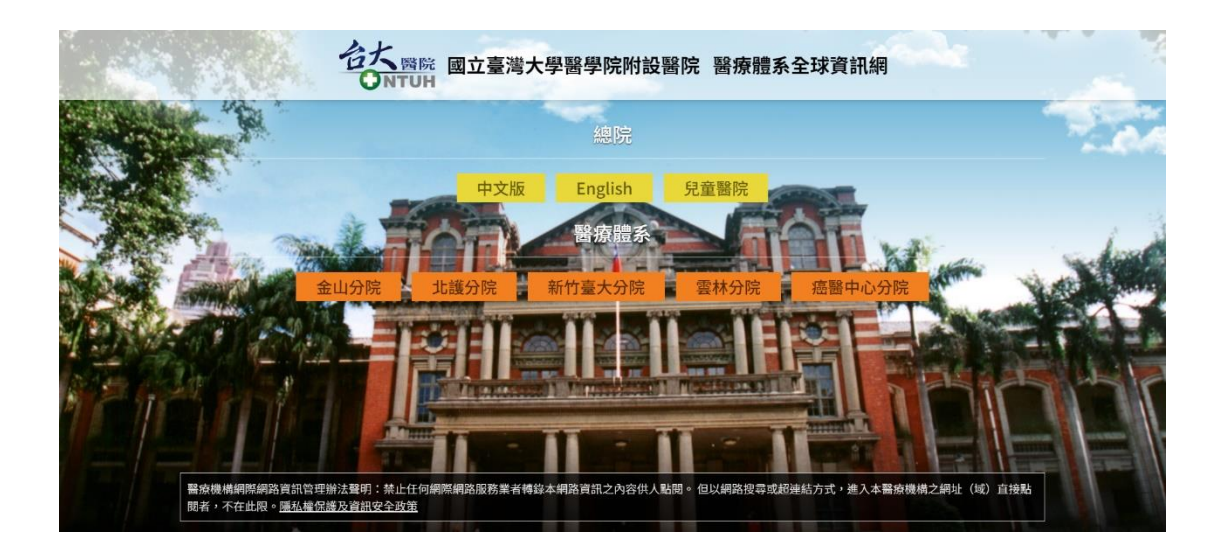

二、iPhone(作業系統:iOS)

1. 點選「設定」、「WIFI」,手機會顯示周圍可用之無線網路訊號。點選 「NTUH\_guest」再點選「連線」。參考圖一二

圖一

| <b>→</b>  | 飛航模式        |     |   |
|-----------|-------------|-----|---|
| <b></b>   | Wi-Fi       | 未連接 |   |
| *         | 藍牙          | 開啟  |   |
| ((1))     | 行動服務        |     |   |
| 9         | 個人熱點        |     |   |
|           |             |     |   |
|           | 通知          |     |   |
|           | 聲音與觸覺回饋     |     | > |
|           | 專注模式        |     | > |
| Z         | 螢幕使用時間      |     |   |
|           |             |     |   |
| $\otimes$ | 一般          |     |   |
|           | 控制中心        |     | > |
|           | 螢幕顯示與亮度     |     |   |
|           | 主畫面與App資料庫  |     |   |
|           | ±++ 0+ /± m | 4   |   |

圖二

| AndroidAP7DEE                    | 🔒 🧟 🚺          |
|----------------------------------|----------------|
| Crystal                          | a i            |
| DIRECT-04651_PT-P90              | 🔒 🗟 🚺          |
| DIRECT-uzDESKTOP-<br>G991UU3msYU | <b>≜</b>       |
| EBMTech                          | 🕯 🗢 🚺          |
| HUAWEI-4755                      | A 🕫 🚺          |
| Kana©                            | a i            |
| Maurice                          | <b>≜</b>       |
| NTUH-APP                         | <b>≜</b> 奈 (j) |
| NTUH_guest                       | <b>∻</b> (j)   |
| UmiAP                            | a              |
| WARD-N                           | 🔒 🗢 🚺          |
|                                  |                |

 待跳出認證畫面後,輸入個人手機號碼,拉到下方勾選,「我已經 閱讀並同意約定條款」,按「下一步」,接著您會收到簡訊認證 碼。參考圖三四五

圖三

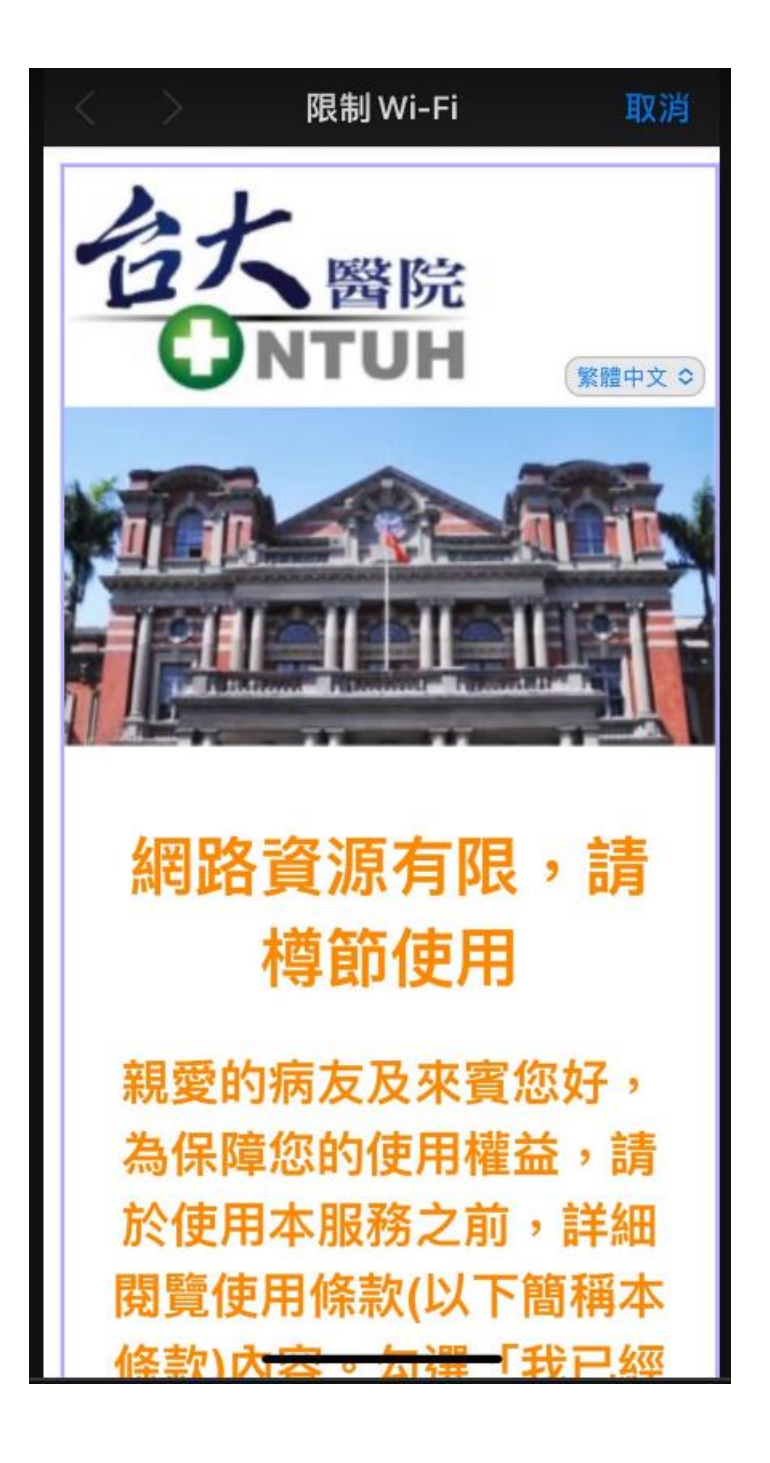

圖四

|                                     | 限制 Wi-Fi                         | 取消                      |
|-------------------------------------|----------------------------------|-------------------------|
| 四、附則                                |                                  |                         |
| 1.本條款」<br>事法律適<br>法。                | 以中華民國法律(不含<br>用法或其他類似法規)         | 涉外民<br>為準據              |
| 2.本條款》<br>以臺灣臺<br>院。                | 步及的一切爭訟,使用<br>北地方法院為第一審管         | 诸同意<br>管轄法              |
| 3.本條款(<br>份之效力                      | 王何部份無效,不影響<br>。                  | 其他部                     |
| 4.使用者ズ<br>負法律責 <sup>、</sup><br>法處理。 | 之侵權或者任何不法行<br>任,必要時得報請相關         | 為應自<br>國單位依             |
| 五、本會<br>利,並於<br>個別通知                | 保留隨時修改本服務傾<br>首頁公告修改之內容,<br>使用者。 | <sup>条</sup> 款之權<br>不另行 |
| ✔ 我已經                               | 密閱讀並同意 <u>約定條款</u>               |                         |
|                                     | 下一步                              |                         |
|                                     |                                  |                         |

## 圖五

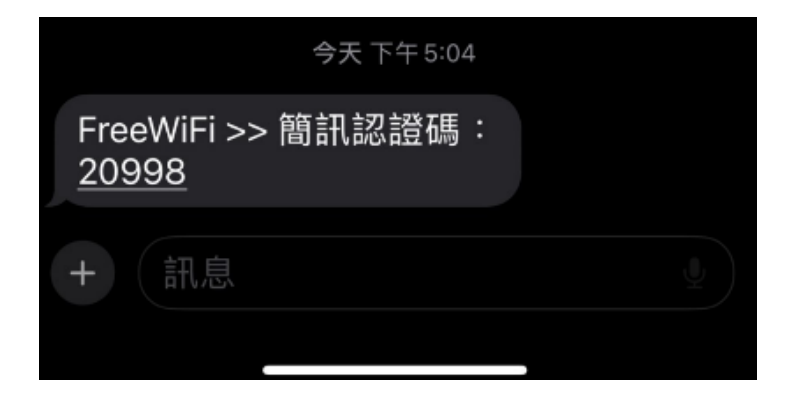

 待跳出認證畫面後,輸入個人手機號碼,按「下一步」,認證成功 後會自動跳轉至台大醫院官方網站。參考圖六七

圖六

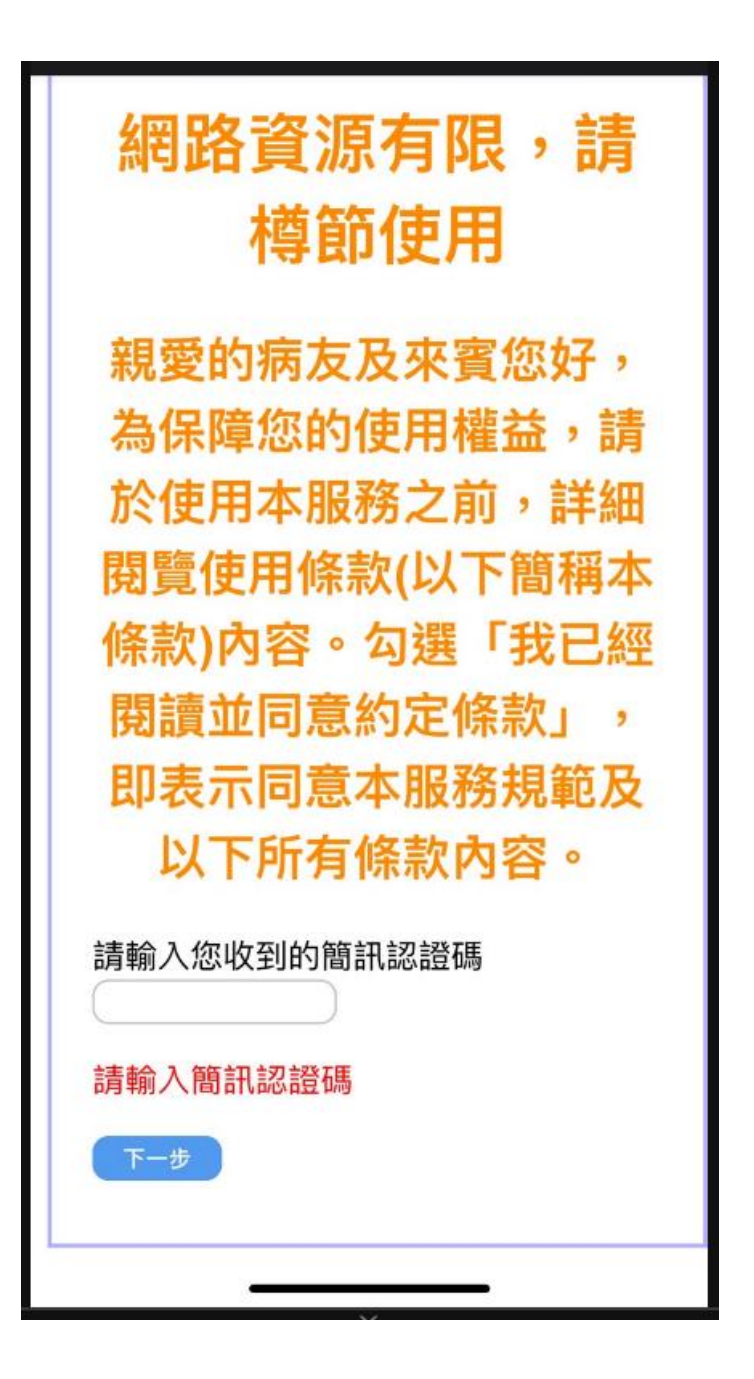

圖七

| ✓ NTUH_guest<br>不安全的網路 | <del>?</del> (j) |
|------------------------|------------------|
|                        |                  |
| 公用網路                   |                  |
| harris                 | 🔒 🗟 🚺            |
| IOT                    | <b>∻</b> (i)     |
| iPortal                | 🔒 🗢 i            |
| iTaiwan                | <b>∻</b> (j)     |
| Meeting-Room2          | 🔒 🗢 🚺            |
| ntu                    | <del>?</del> (j) |
| NTUH_PARKING           | 🕯 🗢 i            |
| NTUHW                  | 🔒 🧟 i            |
|                        |                  |
| 甘仙细路                   |                  |

- 三、Android Phone(作業系統: Android)
  - 1. 點選「設定」、「WIFI」,手機會顯示周圍可用之無線網路訊號。點選 「NTUH\_guest」再點選「連線」。參考圖一

圖一

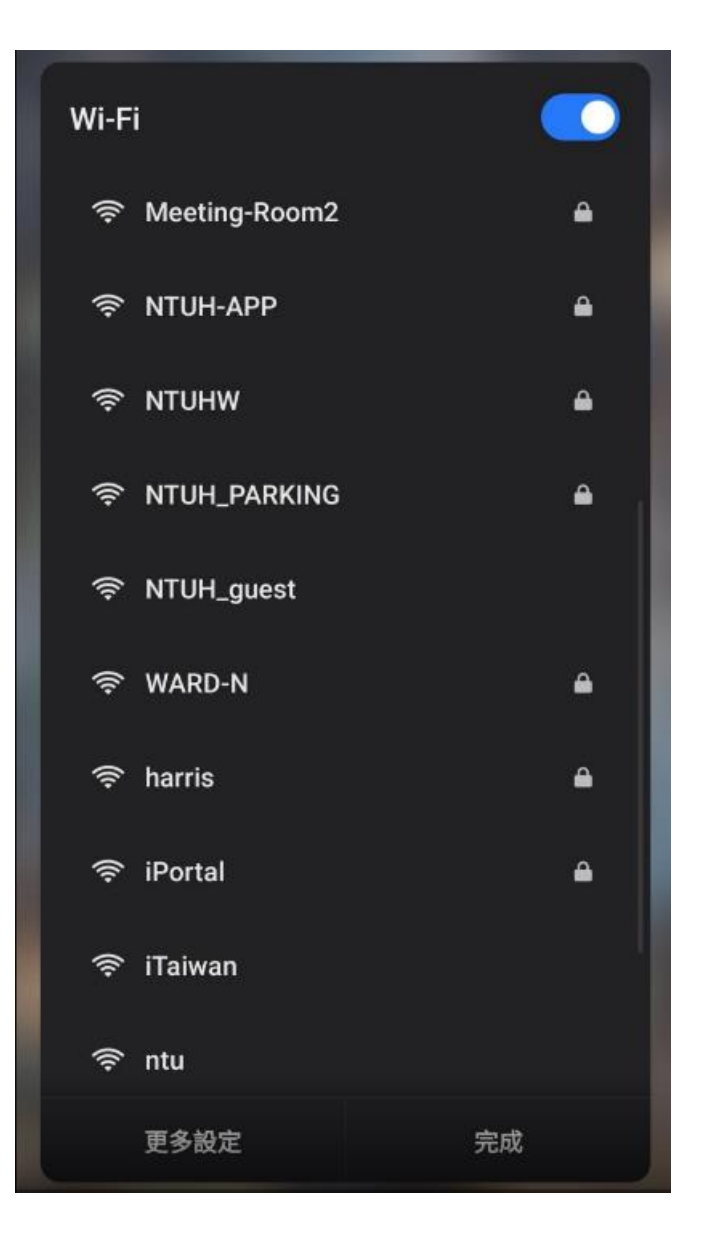

 待跳出認證畫面後,輸入個人手機號碼,拉到下方勾選,「我已經 閱讀並同意約定條款」,按「下一步」,接著您會收到簡訊認證 碼。參考圖二三四

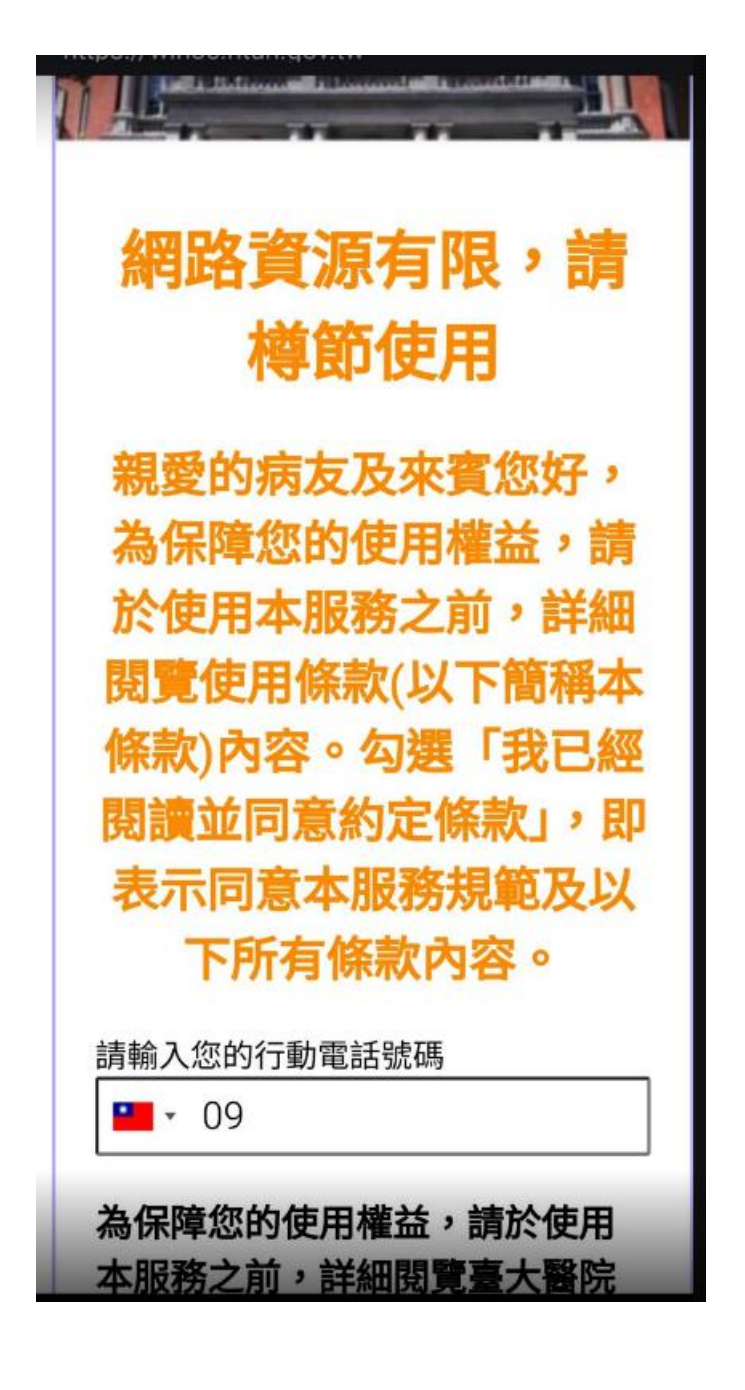

圖三

圖二

四、附則

1.本條款以中華民國法律(不含涉外民 事法律適用法或其他類似法規)為準據 法。

 2.本條款涉及的一切爭訟,使用者同意 以臺灣臺北地方法院為第一審管轄法 院。

3.本條款任何部份無效,不影響其他部份之效力。

4.使用者之侵權或者任何不法行為應自 負法律責任,必要時得報請相關單位依 法處理。

五、本會保留隨時修改本服務條款之權 利,並於首頁公告修改之內容,不另行 個別通知使用者。

✓ 我已經閱讀並同意<u>約定條款</u>

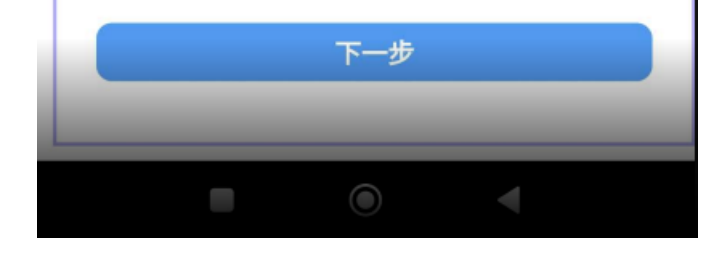

## 圖四

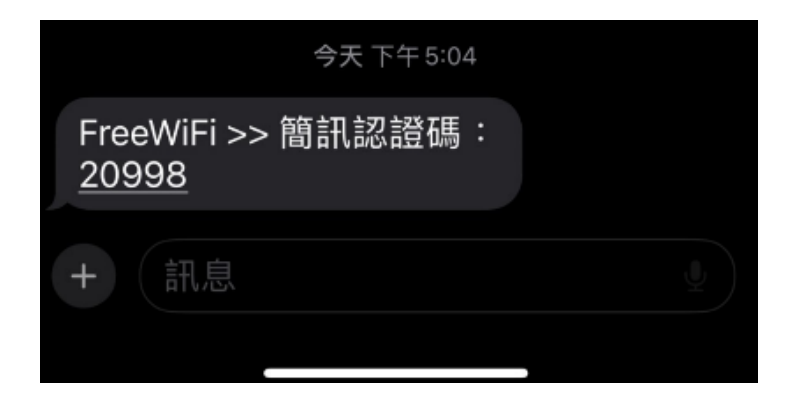

 待跳出認證畫面後,輸入個人手機號碼,按「下一步」,認證成功 後會自動跳轉至台大醫院官方網站。參考圖五六

圖五

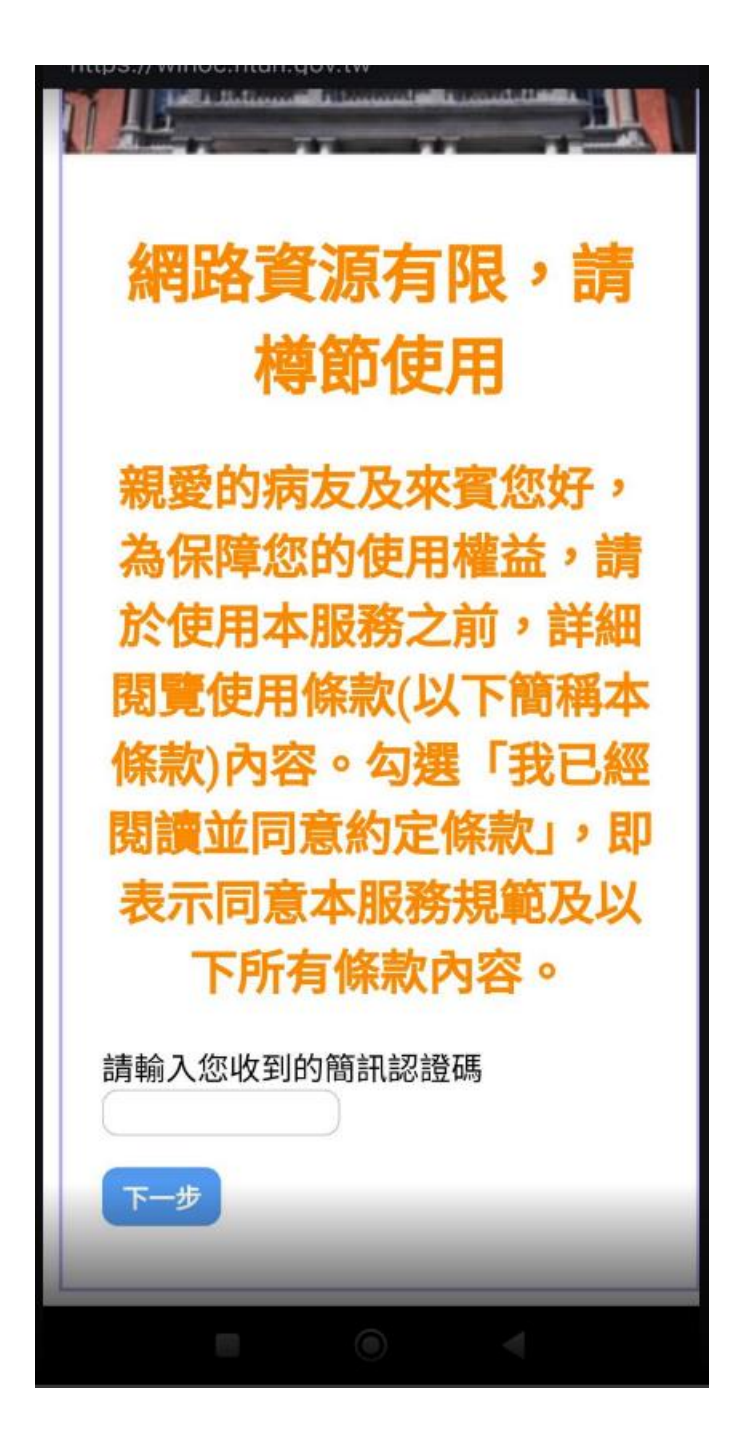

圖六

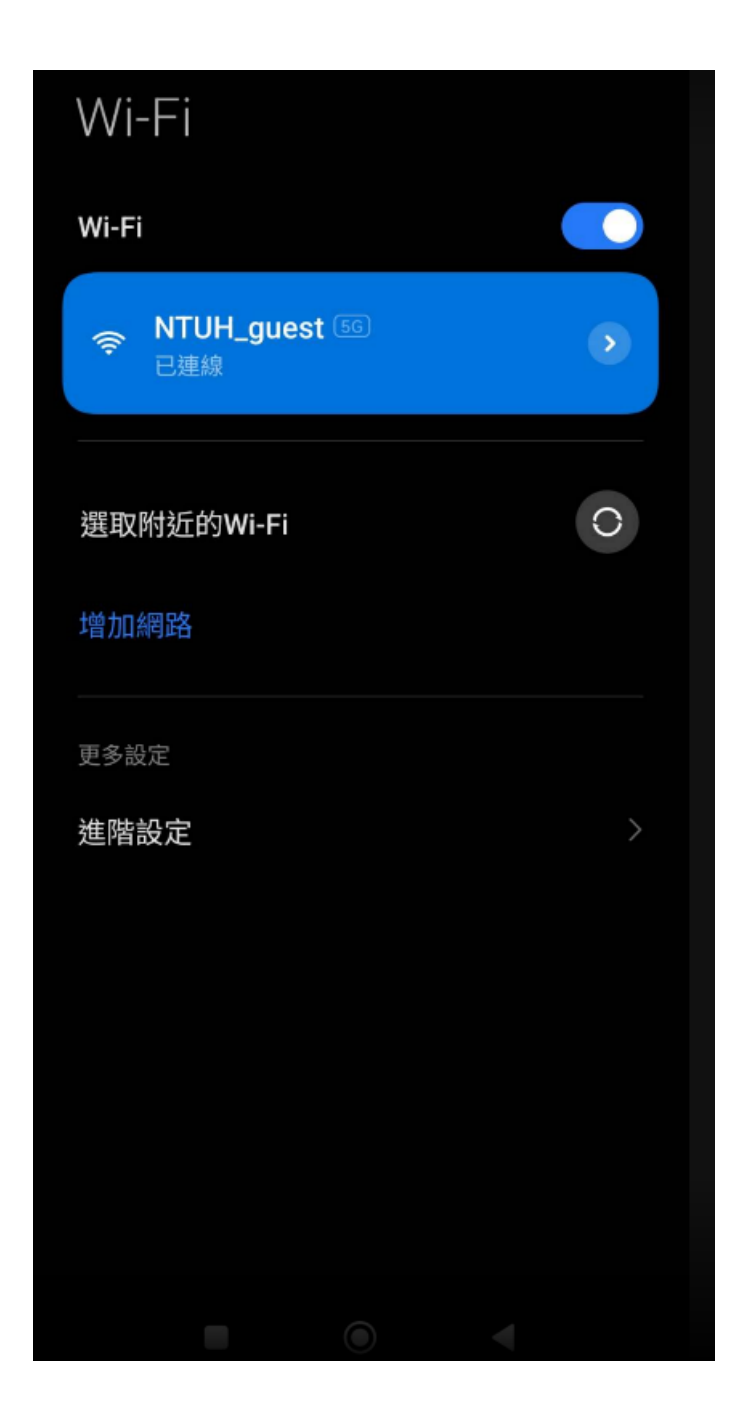